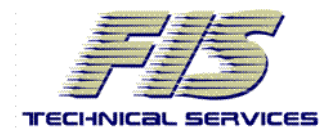

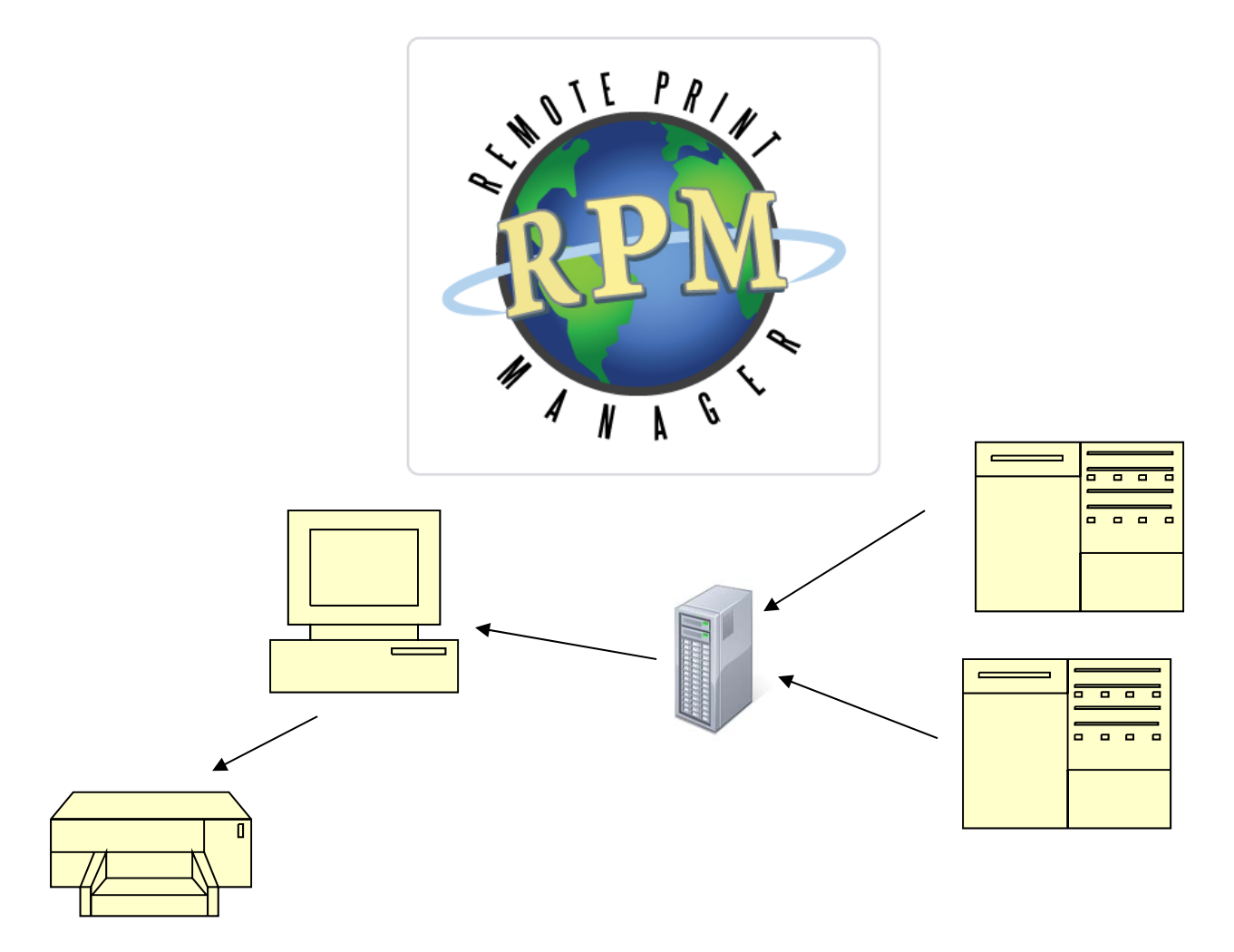

# Printing with PRISM Using Remote Print Manager – 6

# **User Guide**

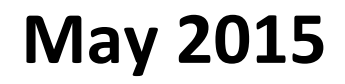

## CONTENTS

| ABOUT PRINTING WITH PRISM          | 1  |
|------------------------------------|----|
| REQUESTING A PRISM PRINT QUEUE     | 1  |
| RPM INSTALLATION VERSION 5.0.70.4  | 5  |
| CONFIGURATION                      | 8  |
| LOCAL COMPUTER FIREWALL EXCEPTIONS | 15 |
| NETWORK ADMINISTRATION             | 17 |
| PRINTER ACCESS                     | 17 |
| FAQ'S                              |    |

#### ABOUT PRINTING WITH PRISM

FIS Technical Services creates a unique queue for each individual during the printing setup. After receiving and processing the print job, the server sends the report back to your PC based on your queue information. After the report is directed back to your PC, the print job is processed by Remote Print Manager (RPM) to a local printer that is installed on your PC.

In order to print from PRISM to a local printer, RPM Remote Print manager must be installed on your computer and used with an assigned Prism Print Queue. The following information details how to install RPM, how to configure RPM, and how to obtain a Prism Print Queue. RPM allows for users to choose which printer they want to print to.

In order for RPM to work properly with Windows 7, please install RPM with administrator rights.

If RPM must be used with a network printer, please have your Network Administrator review the end of the document for network administration printer access instructions.

#### **REQUESTING A PRISM PRINT QUEUE**

Completing these steps before submitting a PRISM printer installation request will substantially decrease the time it takes to complete the process. These steps might require the assistance of your technical support team and may require administrative privileges to your PC and network. Please check with your department's technical support before attempting to perform these steps.

Step 1:

- 1. Confirm that your PRISM account is active by logging into PRISM via <a href="https://my.pitt.edu/">https://my.pitt.edu/</a>.
  - a. PRISM accounts and passwords are managed by the CSSD Technology Help Desk.
  - b. Call 412-624-HELP (4-4357) if you need assistance logging into the PRISM system.

#### Step 2:

1. Verify that your HOST name address is registered in the Domain Name System (DNS). Prism printing is based upon the host name of your computer. If your host name does not resolve properly in DNS, you will not be able to print PRISM reports.

a. Run the following applet to determine your IP Address and Remote Host name.

http://www.fis.pitt.edu/customers/ipfinder.php

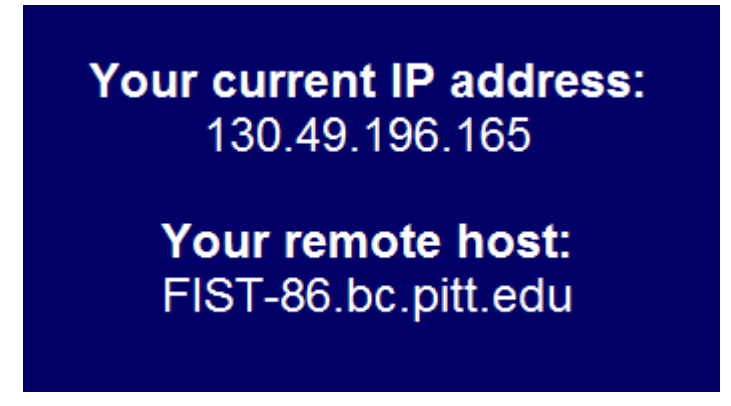

b. Please record this information. You will need to refer to the *IP Address* and *Remote Host* during the PRISM printing setup.

2. If there is no output provided below "Your remote host:", then you may not be properly registered in the domain. Contact your department's technical support before proceeding with the PRISM printing request.

#### Step 3:

- 1. Process of PRISM print jobs:
  - a. When a PRISM report is generated and submitted for printing, it is directed to a server controlled by CSSD.
    - i. This server stores each person's unique PRISM queue information.
    - ii. FIS Technical Services creates a unique queue for each individual during the printing setup.
  - b. After receiving and processing the print job, the server sends the report back to your PC based on your queue information.
  - c. After the report is directed back to your PC, the print job is processed by Remote Print Manager (RPM) to a local or IP address printer that is installed on your PC.
    - i. FIS Technical Services will provide guidance to your technical service team if needed while installing RPM software on your PC.
      - 1. If this program is not installed, you will be unable to print reports in PRISM.
  - d. If your PC is behind a local or departmental firewall, the server will be unable to communicate with your PC. This will cause the submitted PRISM reports to not print successfully.
    - i. If your PC is behind a firewall, contact your technical support before proceeding with the PRISM printing request.
    - ii. Please notify your technical support that port 515 (utilized by RPM) must be open in order for communication to occur between your PC and the servers listed below:
      - 1. lpdserver.cssd.pitt.edu
      - 2. p3dbprd01.p3.pitt.edu
      - 3. p3dbprd02.p3.pitt.edu

#### Step 4:

- 1. If you have completed the steps above and are ready to submit a PRISM printing request, do one of the following:
  - a. Call the CSSD Technology Help Desk at 412-624-HELP (4-4357).
  - b. Complete an online form found at <a href="http://technology.pitt.edu/helprequest/">http://technology.pitt.edu/helprequest/</a> on the Problem Report Form link.
- 2. Please inform the Technology Help Desk that this is a request to establish a queue for PRISM printing and provide them the following information:
  - a. Users name
  - b. Host Name of the computer
  - c. IP Address
  - d. Users phone number
  - e. Location
  - f. Department

#### Step 5:

 Once your PRISM queue has been established, follow the instructions in your PRISM training material for setting your PRISM profile for your new queue. If you do not make this change, your reports will NOT be directed to your printer. For assistance, contact the CSSD Technology Help Desk at 412-624-HELP (4-4357) or visit <a href="http://www.cfo.pitt.edu/prism/">http://www.cfo.pitt.edu/prism/</a> for additional information.

When we have received all the above information, your print queue will be created and you will be contacted.

#### **Steps for Installation (Internet Download)**

- 1. Create a new folder on your desktop named RPM (You can do this by right clicking on an empty space on your desktop and choosing "new" and then "folder").
- 2. Visit <u>http://www.cfo.pitt.edu/prism/documents/rpm6-x64.zip</u> to download Remote Print Manager version 6 for 64 bit operating systems. For 32 bit operating systems, visit <u>http://www.cfo.pitt.edu/prism/documents/rpm6-x32.zip</u>.
- 3. Choose to *Save As* and place it in the new RPM folder on your Desktop.

| 🛃 View Downloads - Internet Explorer |                                              |                                             | 🛃 Save As                                                                                                    | ×                  |
|--------------------------------------|----------------------------------------------|---------------------------------------------|----------------------------------------------------------------------------------------------------|--------------------|
| View and track your downloads        | Search download                              | is P                                        | C ▼ ↓ RPM                                                                                                    | ✓ 4→ Search RPM    |
| Name                                 | Location Action                              | IS                                          | Organize 🔻 New folder                                                                                                    |                    |
| rpm6-x64.zip 43.4 MB<br>cfo.pitt.edu | Do you want to open or<br>save this file? Op | en Save<br>Save<br>Save as<br>Save and open | <ul> <li>★ Favorites</li> <li>▶ Desktop</li> <li>▶ Downloads</li> <li>₩ Request Forms an</li> <li>▶ Access Managen</li> <li>▶ James - Shortcut</li> <li>▶ Essential Support</li> <li>▶ CLASS - Shortcut</li> </ul> | Date modified Type |
| Options                              |                                              | Clear list Close                            | Calibraries<br>Concurrents<br>File name: rpm6=x64.zip<br>Save as type: PKZIP File (*.zip)<br>Calibraries<br>Mide Folders                                                                                           | III +              |

4. Open the RPM folder on your desktop and right click the rpm6-x64.zip file (x32 if this is on a 32 bit operating system). Select extract using your preferred zip utility. In the example we use SecureZip. Click Extract to unzip the file.

|                                                            |                                         |                                                          |            | Call Extract Files                                       | 23                    |
|------------------------------------------------------------|-----------------------------------------|----------------------------------------------------------|------------|----------------------------------------------------------|-----------------------|
|                                                            |                                         | ↓ 4                                                      | Search RPM | · · · · · · · · · · · · · · · · · · ·                    | - 4 Search P          |
| Organize 👻 😽 Open 👻 New fold                               | den                                     |                                                          | H 🕶 🔟 🔞    |                                                          |                       |
| 👪 Downloads                                                | ^ ame                                   | Date modified Type Size                                  |            | Organize 🔻 New folder                                    | =                     |
| Secont Places                                              | 😑 rpm6-y <sup>64-in</sup>               |                                                          |            | Documents (Hi)                                           | ^                     |
| Request Forms and Checklists                               | ing upittsb Open                        | 2/2009 6:13 PM Application 15,067 KB                     |            | Documents (n.)                                           | ne Date mo            |
| Access Management - Shortcut                               | Identity Finder                         | •                                                        |            | 🖵 Apps (J:)                                              |                       |
| James - Shortcut<br>Essential Support Shortcuts - Shortcut | Edit with Notepad++                     |                                                          |            | 🖵 Dept (K:)                                              | This folder is empty. |
| LASS - Shortcut                                            | SecureZIP                               | Open                                                     |            | 🖵 Library (L:)                                           |                       |
| 🕞 Libraries                                                | E Scan with Webroot                     | Extract                                                  |            | AppsTestDrive (M:)                                       |                       |
| Documents                                                  | Restore previous versio                 | ns Extract Here                                          |            | A Local Disk (O·)                                        |                       |
| J Music                                                    | Send to                                 | <ul> <li>Extract To: "rpm6-x64"</li> </ul>               |            |                                                          |                       |
| E Pictures                                                 | Cut                                     | Test                                                     |            | Software (S:)                                            |                       |
| H Videos                                                   | Сору                                    | Add To Existing Archive                                  |            | =                                                        |                       |
| Computer                                                   | Create shortcut                         | Add To New Archive                                       |            | 📬 Network                                                |                       |
| Windows (C)                                                | Delete                                  | Add To: "rpm6-x64(1).zip"                                |            |                                                          |                       |
| DVD RW Drive (D:) Mar 19 2015                              | Bename                                  | Make Self-Extractor                                      |            | ▼                                                        | • • •                 |
| Documents (H:)                                             |                                         | Make Self-Extractor: "rpmb-xb4(1).exe"<br>70. 8: 6: Maul |            | Extract to: 🔛 \\nolonium\users\$\Eolders\ivannoolen\Desk | ton\RPM               |
| 🖵 Apps (J:)                                                | Properties                              | ZIP & E-Mail: "rom6-y64(1) zin"                          |            |                                                          |                       |
| rpm6-x64.zip Date modified: 5/3                            | /14/2015 2:08 PM Date created: 5/14/201 | 5 2:11 PM Ontions                                        |            | All files 1 File(s)/Folder(s)                            |                       |
| PKZIP File Size: 43                                        | 3.4 MB                                  |                                                          |            | Selected files 45.601.752 Bytes                          |                       |
|                                                            |                                         |                                                          |            |                                                          |                       |
|                                                            |                                         |                                                          |            | Extract filter: No filter                                | ✓                     |
|                                                            |                                         |                                                          |            |                                                          |                       |

Help

Extract

Options... Cancel

5. You will now have the file University of Pittsburgh 6.0.0.395\_x64.exe in the RPM folder. Right click that file and select Run as administrator to begin the installation process.

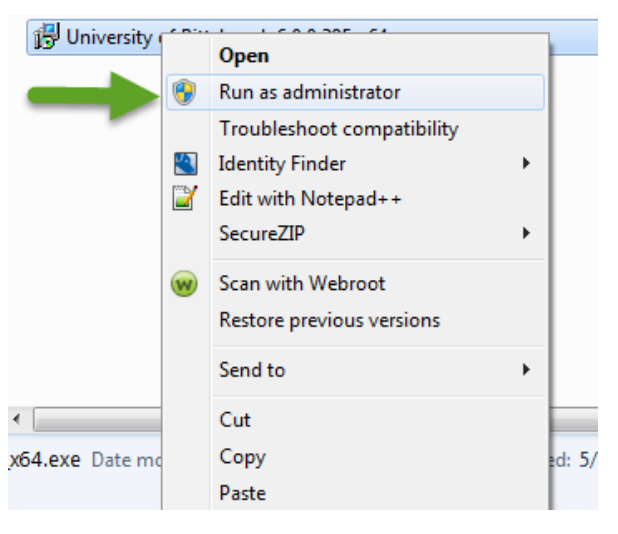

7. Maintain the defaults throughout the program. To do this choose either "yes" or "next" and accept the license agreement throughout program installation until you reach finish.

| 😽 Setup - RPM Select x64 |                                                              | Setup - RPM Select x64                                                                                                    |                         |
|--------------------------|--------------------------------------------------------------|----------------------------------------------------------------------------------------------------|-------------------------|
|                          | Welcome to the RPM Select x64<br>Setup Wizard                | License Agreement<br>Please read the following important information before continuing.                                                                                                    |                         |
|                          | This will install RPM Select x64 6.0.0.395 on your computer. | Please read the following License Agreement. You must accept the terms o<br>agreement before continuing with the installation.                                                                                                    | fthis                   |
|                          | continuing.                                                  | Brooks Internet Software, Inc.                                                                                                    | <u> </u>                |
|                          | Click Next to continue, or Cancel to exit Setup.             | RPM Remote Print Manager® Software                                                                                                    |                         |
| 友                        |                                                              | IMPORTANT READ CAREFULLY. This Brooks Internet Software,<br>('BROOKS') End-User License Agreement ('EULA') is a legal<br>agreement between LICENSEE (either an individual or a single e<br>and BROOKS for the BROOKS software product identified above,<br>includes computer software and associated media and printed | Inc.<br>ntity)<br>which |
|                          |                                                              | I accept the agreement     I do not accept the agreement                                                                                                    |                         |
|                          | Next > Cancel                                                | < Back Next >                                                                                                    | Cancel                  |

**Note:** Destination install folder is: C:\Program Files\Brooks Internet Software\RPMSelect and an RPM Select program icon will be available from the Program Folder menu.

#### CONFIGURATION

Launch RPM Select by clicking on the RPM Select icon in your All Programs listing:

| r                                     | _                        |                             |                |              |      |
|---------------------------------------|--------------------------|-----------------------------|----------------|--------------|------|
| RPM Remote Print Manager® Select      | 5.0.0.395 at localhost - | Admin - Brooks Internet Sof | tware          |              | ×    |
| File View Queue Job Device Lo         | g Configure Servers      | Help                        |                |              |      |
| 🚨 🗟 🤷 🙆 🙆 🉆                           |                          |                             |                |              |      |
| Name                                  | Jobs × Devices           | ×                           |                |              |      |
| apclrpm6test                          | Id                       |                             | Sequence       | Queue I      | Name |
| 🖨 test                                |                          |                             |                |              |      |
|                                       |                          |                             |                |              |      |
|                                       |                          |                             |                |              |      |
|                                       |                          |                             |                |              |      |
|                                       |                          |                             |                |              |      |
|                                       |                          |                             |                |              |      |
| Queue Status                          |                          |                             |                |              |      |
| C Enabled                             |                          |                             |                |              |      |
| Suspended                             |                          |                             |                |              |      |
| Holding                               |                          |                             |                |              |      |
| Managed                               |                          |                             |                |              |      |
|                                       | ٠ m                      |                             |                |              | •    |
| Queue Filtering                       |                          |                             |                |              |      |
| Q Search 😢                            | Events >>                |                             |                |              |      |
| Licensed to Site License User of Univ | versity of Pittsburgh.   | 100% Task Availability      | Device Reserva | tions: 0 / 1 | 0 🥖  |

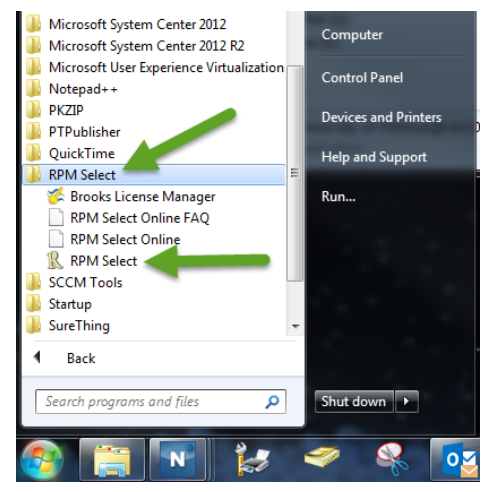

#### Adding a print queue:

Click on the create queue button. Type queue name in the pop up box and add an optional description if desired. Ensure that the Initial State is set to Enabled and that the "Open Configuration Dialog after creation" box is checked.

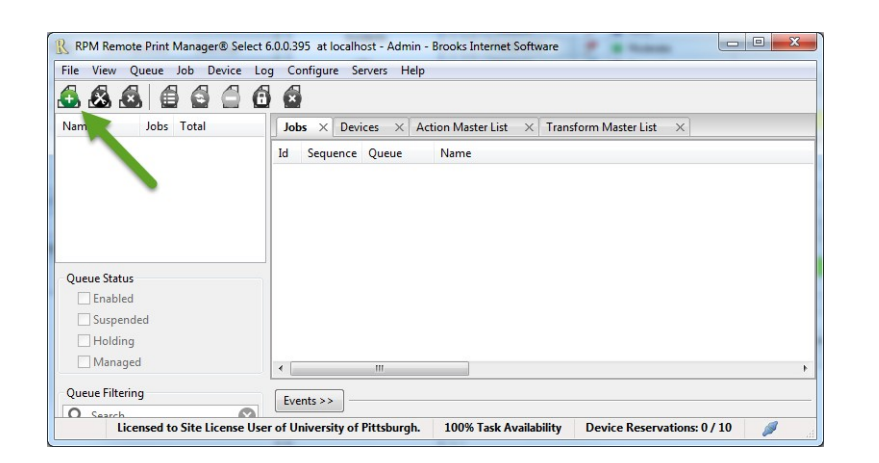

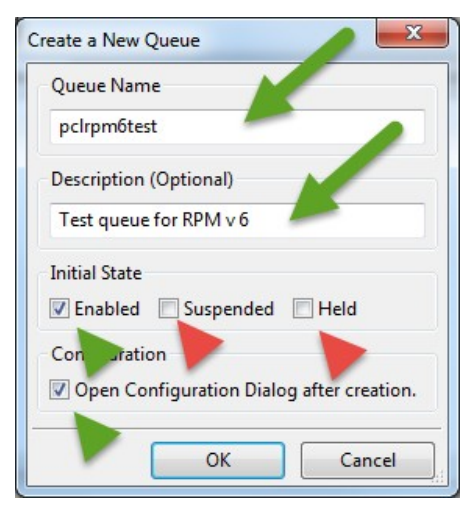

The Configure Queue window will now open. Click Select Action Type to Add... and click Text Printer.

| Configure Queue - newqueue                                         | Contraction of the local division of the local division of the loc | _                          |                        |
|--------------------------------------------------------------------|----------------------------------------------------------------------------------------------------|----------------------------|------------------------|
| Queue Name newqueue Queue Description                              | test queue                                                                                                    |                            |                        |
| Transforms - Processed one time per job, in o                      | rder.                                                                                                    |                            |                        |
| Select Transform Type to Add                                       | Add Transform                                                                                                    | Modify Transform           | Remove Transform(s)    |
| Туре                                                               | Descripti                                                                                                    | on                         | User Not               |
|                                                                    |                                                                                                    |                            |                        |
| Actions - Processed independent, each with Text Printer            | a copy of the Transfor Add Action                                                                                                    | m Result.<br>Modify Action | Remove Action(s)       |
| Select Action Type to Add<br>Archive to Folder<br>Text Printer     | Descripti                                                                                                    | on User Notes              |                        |
| Raw Printer<br>LPR Printer<br>IP Printer<br>Filter Action<br>Email | <u> </u>                                                                                                    |                            |                        |
| Copy to Queue<br>None Keep jobs for 3.000 day                      | (s) O Keep the 1                                                                                                    | 00 🚔 most recent jobs      | Delete jobs that error |
| Save control file data in folder:                                  |                                                                                                    |                            | Browse                 |
|                                                                    |                                                                                                    |                            | ОК                     |

With Text Printer as the Selection, click on Add Action.

| Select Transform Type to Add                  | ✓ Add Transform                                 | Modify Transform                                  | Remove Transform(s)    |
|-----------------------------------------------|-------------------------------------------------|---------------------------------------------------|------------------------|
| Туре                                          | Description                                     |                                                   | User No                |
|                                               |                                                 |                                                   |                        |
| stiens. Decessed independently, each          | with a completion Transf                        | Parult                                            |                        |
| each a choicessed independently, each         |                                                 | Nesur.                                            |                        |
| Fext Printer                                  | <ul> <li>Add Action</li> </ul>                  | Modify Action                                     | Remove Action(s)       |
| Type                                          | Add Action  Description                         | User Notes                                        | Remove Action(s)       |
| Text Printer<br>Type                          | Description                                     | User Notes                                        | Remove Action(s)       |
| lext Printer<br>Type                          | Add Action     Description                      | User Notes                                        | Kemove Action(s)       |
| lext Printer<br>Type<br>ph Retention Settings | Add Action Description                          | User Notes                                        | Remove Action(s)       |
| lext Printer<br>Type<br>ob Retention Settings | Add Action  Description  day(s) © Keen the  100 | Modify Action     User Notes     most recent infi | Delete inforthet error |

The Text Printer window will pop up. Use the browse to select your local printer. With your local printer selected, click OK.

| Text Printer                                     | x  |
|--------------------------------------------------|----|
| Credentials                                      |    |
| .\No Credentials                                 |    |
| Interact with Desktop                            |    |
| Printer Selection                                |    |
| Local Printer for PRISM Testing Browse           |    |
| Page Range<br>Start 1 x End 0 x V Suppress Banne | er |
| Watermark                                        |    |
| Name                                             | De |
| 4 111                                            | 4  |
| Urar Natar                                       |    |
|                                                  |    |
| OK Cancel                                        |    |

Verify that Text Printer is selected in the Configure Queue page and click OK.

| Configure Queue - newqueue                    | Con Name                | and and            | X                     |
|-----------------------------------------------|-------------------------|--------------------|-----------------------|
| Queue Name newqueue Queue Description         | test queue              |                    |                       |
| Transforms - Processed one time per job, in o | rder.                   |                    |                       |
| Select Transform Type to Add 👻                | Add Transform           | Modify Transform   | Remove Transform(s)   |
| Туре                                          | Descriptio              | n                  | User Not              |
|                                               |                         |                    |                       |
| •                                             | III                     |                    | •                     |
| Actions - Processed independently, each with  | a copy of the Transform | n Result.          |                       |
| Text Printer 🗸                                | Add Action              | Modify Action      | Remove Action(s)      |
| Туре                                          | Descriptio              | n User Notes       |                       |
| Text Printer                                  | Local Pri               |                    |                       |
|                                               |                         |                    |                       |
| Lab Retartion Cattings                        |                         |                    |                       |
| None Keenicht for 3000 Aug                    | (s) Keep the 10         | most recent jobs   | Delete jobs that year |
|                                               |                         | - most recent jobs |                       |
| Save control file data in folder:             |                         |                    | Brow                  |
|                                               |                         |                    | ОК                    |
|                                               |                         |                    |                       |

Under the Transforms drop down menu, select Remove PCL and click Add Transform.

| Configure Queue - newqueue                     | to Paul                   | -                | X                      |
|------------------------------------------------|---------------------------|------------------|------------------------|
| Queue Name newqueue Queue Description          | test queue                |                  |                        |
| Transforms - Processed one the per job, in o   | rder.                     |                  | ]                      |
| Remove PCL 🔶                                   | Add Transform             | Modify Transform | Remove Transform(s)    |
| Unix to DOS                                    | Description               |                  | User Not               |
| – Limit Bytes<br>– Limit Lines<br>Remove Byter |                           |                  |                        |
| Remove Lines     Remove Lines After            | a copy of the Transform R | lesult.          | •                      |
| Remove Lines Until<br>Remove Null Characters   | Add Action                | Modify Action    | Remove Action(s)       |
| Remove PCL<br>Remove Text Markup               | Description               | User Notes       |                        |
| - Insert/Append Append Bytes                   |                           |                  |                        |
| Append File                                    |                           |                  |                        |
| None                                           | (s) 🔘 Keep the 100        | most recent jobs | Delete jobs that error |
| Save control file data in folder:              |                           |                  | Browse                 |
|                                                |                           |                  | ОК                     |

Add a second Transform. Under the Transforms drop down menu, select Text to Text Markup and click Add Transform.

| Configure Queue - newqueue                                             | - Paul                    |                  |                 | 23        |
|------------------------------------------------------------------------|---------------------------|------------------|-----------------|-----------|
| Queue Name <b>newqueue</b> Queue Description                           | test queue                |                  |                 |           |
| Transforms - Processed one time processed, in o                        | rder.                     |                  |                 |           |
| Text to Text Markup 🗸 🗸                                                | Add Transform             | Modify Transform | Remove Trans    | form(s)   |
| Break Pages     Insert (Prenend) Bytes                                 | Description               |                  |                 | User Not  |
| Insert (Prepend) File                                                  | Remove PCI                | and PJL commands | from the data.  |           |
| PCL Banner<br>PCL Separator                                            |                           |                  |                 | •         |
| Transform                                                              | a copy of the Transform F | Result.          |                 |           |
| ASA to Text Markup<br>Apply COR to Text Markup                         | Add Action                | Modify Action    | Remove Ac       | tion(s)   |
|                                                                        | Description               | User Notes       |                 |           |
| Output                                                                 | Local Pri                 |                  |                 |           |
| - Text Markup to FI ML<br>- Text Markup to PCL<br>- Text Markup to PDF |                           |                  |                 |           |
|                                                                        |                           |                  |                 |           |
| None ○ Keep jobs for 3.000 ▲ day     day                               | (s) 🔘 Keep the 100        | most recent jobs | 🗌 Delete jobs t | hat error |
| Save control file data in folder:                                      |                           |                  | Br              | owse      |
|                                                                        |                           |                  |                 | ОК        |

The Text to Text Markup page will pop up. Set all margins to 0.25. Uncheck the "Calculate font size and auto rotate orientation" box. Select the "Landscape" radial. Re-check the "Calculate font size and auto rotate orientation" box. Set the Font to Courier New, 12. Under Input Coedpage select 1252. Under Additional Options select Remove Control Characters and Suppress Blank Pages.

| Text to Text Markup                                                    | X    |
|------------------------------------------------------------------------|------|
| Page Margins                                                           |      |
| Top 0.250 Left 0.250 Bottom 0.250 Right 0.250                          | ×    |
| Formatting                                                             |      |
| Calculate font size and auto-rotate orientation                        |      |
| Max Portrait Width 90 🐺 🗹 Use Longest Line 🔲 Trim Trailing S           | pace |
| Vertical 🕢 Use 66.00 💌 Lines Per Page 💌                                |      |
| Horizontal 🗸 Use 180.00 🛎 Characters Per Line 💌                        |      |
| ○ Portrait                                                             |      |
| Set line height to 1.00 💌 times the font height (adjusts line gutter). |      |
| Input Codepage                                                         |      |
| 1252 Find By A                                                         | lias |
| Additional Options                                                     |      |
| Wrap Lines Remove Control Characters Suppress Blank Pages              |      |
| User Notes                                                             |      |
|                                                                        |      |
|                                                                        |      |
| OK Can                                                                 | cel  |

Verify your queue settings as displayed in the screenshot as shown below.

| File View Queue Job Devic                              | ce Log Configure Servers Help                                                              |
|--------------------------------------------------------|--------------------------------------------------------------------------------------------|
| 🚨 🗟 🙆 🖨 🤮                                              | 6 6                                                                                        |
| Name Jobs Total                                        | $\fbox{Jobs \times Devices \times Action Master List \times Transform Master List \times}$ |
| 🖻 pclrpm6test 0 0                                      | Id Sequence Queue Name                                                                     |
|                                                        |                                                                                            |
|                                                        |                                                                                            |
|                                                        |                                                                                            |
|                                                        |                                                                                            |
|                                                        |                                                                                            |
| Queue wuus                                             |                                                                                            |
| Queue acos                                             |                                                                                            |
| Queue acous<br>V Enat<br>Susperand<br>Holding          |                                                                                            |
| Queue wos<br>V Enat<br>Susperend<br>Holding<br>Managed |                                                                                            |
| Queue coos<br>V Enat<br>Susper d<br>Holding<br>Managed | <                                                                                          |

In order to view the status of your print jobs, click on View in the robbon and check both Jobs and Devices. This will bring up both Jobs and Devices tabs when you click on your queue.

| File View Queue Job Device Lor                                       | .0.0.395 at localhost - Admin - Broo<br>Configure Servers Help | oks Internet Softwa | are     |        |         |  |
|----------------------------------------------------------------------|----------------------------------------------------------------|---------------------|---------|--------|---------|--|
| Jobs                                                                 | ×                                                              |                     |         |        |         |  |
| Nam Oction Master List                                               | Jobs × Devices ×                                               |                     |         |        |         |  |
| p Transform Master List                                              | Path                                                           | Credentials         | Туре    | Status | Max Use |  |
| Codepage List                                                        | 🖉 email:                                                       | .\No Credentials    | Email   | Init   | 0       |  |
|                                                                      | Local Printer for PRISM Testing                                | .\No Credentials    | Printer | Init   | 0       |  |
| Queue Status<br>Enabled                                              |                                                                |                     |         |        |         |  |
| Suspended Holding Managed Queue Filtering                            | ۲                                                              |                     |         |        |         |  |
| © Suspended<br>© Holding<br>© Managed<br>Queue Filtering<br>Q Search | < III                                                          |                     |         |        |         |  |

When you submit a print job via PRISM, the job will show up in the Jobs tab as demonstrated in the below screenshot.

| RPM Remote Print Manager® Select 6                           | 0.0.395 at localhost - Admin - Brooks Ir | ternet Software                                          |              |
|--------------------------------------------------------------|------------------------------------------|----------------------------------------------------------|--------------|
| File View Queue Job Device Log                               | Configure Servers Help                   |                                                          |              |
| 666666                                                       |                                          |                                                          |              |
| Name Jobs Total                                              | Jobs × Devices ×                         |                                                          |              |
| pclrpm6test 1 1                                              | Id Sequence Queue Name                   |                                                          | Title        |
|                                                              | Ø 4 1 pclrpm6test /pr5/or                | acleapp; ed/inst/apps/prodr11_lion/appltmp/OFUGA8BaWEr.t | /pr5/oraclea |
| Queue Status<br>V Enabled<br>Suspended<br>Holding<br>Managed | <                                        |                                                          |              |
| Queue Filtering                                              |                                          |                                                          |              |
| Q Search 🛞                                                   | Events >>                                |                                                          |              |
| Licensed to Site                                             | License User of University of Pittsbur   | gh. 100% Task Availability Device Reservations: 0 / 10   | <i>a</i>     |

When completed, the queue settings should look like the following screenshot.

| Configure Queue - pclrpm6test                                                                          |                                 |                       | ×                   |
|----------------------------------------------------------------------------------------------------|---------------------------------|-----------------------|---------------------|
| Queue Name pclrpm6test Queue Description Test qu                                                       | eue for RPM v 6                 |                       |                     |
| Transforms - Processed one time per job, in order.                                                     |                                 |                       |                     |
| Select Transform Type to Add   Add T                                                                   | ransform Modify Transform       | Remove Tran           | isform(s)           |
| Туре                                                                                                   | Description                     |                       | User Not            |
| Remove PCL                                                                                             | Remove PCL and PJL command      | is from the data.     |                     |
| Text to Text Markup                                                                                    | Convert Plain Text to Text Mark | up (rf5).             |                     |
| •                                                                                                    |                                 |                       | •                   |
| Select Action Type to Add    Actions - Processed independently, each with a copy of Action Type to Add | Id Action Modify Action         | Remove A              | Action(s)           |
| Text Printer                                                                                           | Local Printer for PRISM Testing |                       |                     |
| Job Retention Settings<br>None Keep jobs for 3.000 day(s) Keep<br>Save control file data in folder:    | p the 100 x most recent jo      | <b>bs</b> Delete jobs | that error<br>rowse |
|                                                                                                    |                                 |                       | ОК                  |

#### **Tabs: Devices**

The Devices View shows a list of devices that are associated with your print queue. This is where you can determine if your device has an error. You cannot edit the devices from this view. You must return to the Queue Settings tab to change device (printer) that is being used with your queue.

| RPM Remote Print Manager® Select 6.0. | 0.395 at localhost - Admin - Brooks Inte | rnet Software                    |            |           |         | Trans (Responde      | Taxaa A            |               |
|---------------------------------------|------------------------------------------|----------------------------------|------------|-----------|---------|----------------------|--------------------|---------------|
| File View Queue Job Device Log        | Configure Servers Help                   |                                  |            |           |         |                      |                    |               |
| 🕰 🗟 🙆 🖨 🙆                             |                                          |                                  |            |           |         |                      |                    |               |
| Name                                  | Jobs × Devices ×                         |                                  |            |           |         |                      |                    |               |
| 🖨 pclrpmбtest                         | Path                                     | Credentials                      | Туре       | Status    | Max Use |                      |                    |               |
|                                       | 🖂 email:                                 | No Credenti                      | ls Email   | Init      | 0       |                      |                    |               |
|                                       | 🖨 Local Printer for PRISM Testing        | .\No Credenti                    | ls Printer | Ok        | 0       |                      |                    |               |
|                                       |                                          |                                  |            |           |         |                      |                    |               |
|                                       |                                          |                                  |            |           |         |                      |                    |               |
| 4                                     |                                          |                                  |            |           |         |                      |                    |               |
| Queue Status                          | Events >>                                |                                  |            |           |         |                      |                    |               |
|                                       | Lic                                      | ensed to Site License User of Un | versity of | Pittsburg | yh. 100 | 0% Task Availability | Device Reservation | s: 1 / 10 💋 👔 |

#### Log

The log enables you to view your Queue activity. The newly designed log allows you to filter how much detail and what type of

information you would like to view.

| RPM Remote Print Manager® Select 6    | .0.0.395 at localhost 💶 💷 💻              | RPM Log Window                   |                                             |
|---------------------------------------|------------------------------------------|----------------------------------|---------------------------------------------|
| File View Quantum Log                 | Configure Servers elp                    | Always On Top Lock Filter Follow | Clear Filter                                |
| 🚯 🚳 🙆 🙆 🙆                             | Launch Log Viewer                        | Id                               | Code Time Description                       |
| Name                                  | Export Log                               | 117                              | 118 2015-05-12 14:52:17.068000 Receive LP   |
|                                       | Purge Log                                | 118                              | 199 2015-05-1214:52:17.086000 Create job    |
| a perpriotest                         | Ence Que                                 | J 119                            | 256 2015-05-12 14:52:40.436000 Job OFXCA    |
|                                       |                                          | J 120                            | 118 2015-05-12 14:53:33.029000 Receive LP   |
|                                       |                                          | 121                              | 199 2015-05-12 14:53:33.043000 Create job   |
|                                       |                                          | J 122                            | 256 2015-05-12 14:53:33.082000 Job OFLCA    |
|                                       |                                          | 123                              | 118 2015-05-12 15:25:21.827000 Receive LP   |
| < III                                 | F                                        | 124                              | 199 2015-05-12 15:25:21.841000 Create job   |
|                                       |                                          | J 125                            | 256 2015-05-1215:25:21.911000 Job OFEDA     |
| Queue Status                          |                                          | 126                              | 118 2015-05-12 15:28:26.807000 Receive LP   |
| Enabled                               | Events >>                                | 127                              | 199 2015-05-12 15:28:26.820000 Create job 🖕 |
| Licensed to Site License User of Univ | ersity of Pittsburgl1009Device Reservati | III                              |                                             |

When you have completed setting up RPM, please be sure that the queue is 'Enabled', **NOT** Suspended or Holding.

| RPM Remote Print Manager® Select 6                                                                                                    | 5.0.0.395 at localhost - Admin - Brooks Internet Software                   |
|----------------------------------------------------------------------------------------------------|-----------------------------------------------------------------------------|
| File View Queue Job Device Lo                                                                                                    | g Configure Servers Help                                                    |
| 🚯 🚳 🙆 🙆 🙆 🙆                                                                                                    |                                                                             |
| Name Jobs Total                                                                                                    | Jobs × Devices × Action Master List × Transform Master List ×               |
| pclrpm6test 0 0                                                                                                    | Id Sequence Queue Name                                                      |
| Queue Cous<br>Carlos<br>Carlos<br>Ca |                                                                             |
| Queue Filtering                                                                                                    | ۲<br>۲                                                                      |
| Q Search                                                                                                    | Events >>                                                                   |
| Licensed to Site License User of Univ                                                                                                    | versity of Pittsburgh. 100% Task Availability Device Reservations: 0 / 10 🍠 |

You are now ready to print!

#### LOCAL COMPUTER FIREWALL EXCEPTIONS FOR WINDOWS 7

During installation, RPM adds a firewall rule exception to the local computer. You will also want to add an exception for UNIX Print Services.

- 1. Click the Start button the click Control Panel.
- 2. Click on Windows Firewall. (You may need to have the View By setting as large or small icons rather than by Category. Otherwise you can search for Windows Firewall in the Search box)
- 3. Click Advanced Settings on the left menu.
- 4. Click Inbound Rules in the left menu.
- 5. Click New Rule on the right menu.
- 6. Select Port as the Rule Type then click Next.

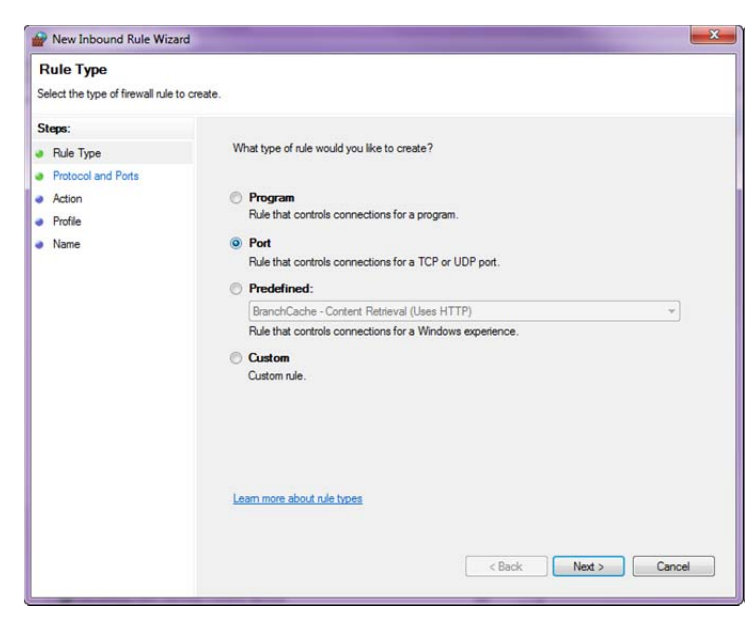

- 7. Select TCP and Specific local ports.
- 8. Type 515 in the field next to specific local ports and click Next.

| P New Inbound Rule Wizar         | d                                                                                                    |                                                       |
|----------------------------------|----------------------------------------------------------------------------------------------------|-------------------------------------------------------|
| Protocol and Ports               |                                                                                                    |                                                       |
| Specify the protocols and ports  | to which this rule applies.                                                                                                    |                                                       |
| Steps:                           |                                                                                                    |                                                       |
| Rule Type                        | Does this rule apply to TCP or U                                                                                                    | IDP?                                                  |
| Protocol and Ports               | TCP                                                                                                    |                                                       |
| Action                           | O UDP                                                                                                    |                                                       |
| Profile                          |                                                                                                    |                                                       |
| Name                             | Does this rule apply to all local p                                                                                                    | orts or specific local ports?                         |
|                                  | All local porte                                                                                                    |                                                       |
|                                  | <ul> <li>Specific local ports;</li> </ul>                                                                                                    | 515                                                   |
|                                  |                                                                                                    | Example: 80, 443, 5000-5010                           |
|                                  |                                                                                                    |                                                       |
|                                  | Learn more about protocol and p                                                                                                    | cots Cancel                                           |
| P New Inbound Rule Wizar         | d                                                                                                    |                                                       |
| Action                           |                                                                                                    |                                                       |
| Specify the action to be taken a | when a connection matches the conditions                                                                                                    | specified in the rule.                                |
| Steps:                           |                                                                                                    |                                                       |
| Rule Type                        | What action should be taken whether whether the taken whether the taken whether the taken whether taken whether ta | nen a connection matches the specified conditions?    |
| Protocol and Ports               | Allow the connection                                                                                                    |                                                       |
| Action                           | This includes connections th                                                                                                    | at are protected with IPsec as well as those are not. |
| Profile                          | Allow the constant of                                                                                                    |                                                       |
| a Manua                          | Allow the connection if                                                                                                    | It is secure                                          |

This includes only connections that have been authenticated by using IPsec. Connections will be secured using the settings in IPsec properties and rules in the Connection Security Rule node.

< Back Next > Cancel

Customize Block the connection

Learn more about actions

9. Select Allow the connection and click Next.

Name

#### 10. Select Domain and click Next.

| Pow Inbound Rule Wiza                                          | d Sector Sector Se |
|----------------------------------------------------------------|----------------------------------------------------------------------------------------------------|
| Profile<br>Specify the profiles for which the                  | is rule applies.                                                                                                    |
| Steps:<br>Rule Type<br>Protocol and Ports<br>Action<br>Profile | When does this rule apply?           Image: Domain           Applies when a computer is connected to its corporate domain.                                                                                                    |
| • Name                                                         | <ul> <li>Private         Applies when a computer is connected to a private network location.     </li> <li>Public         Applies when a computer is connected to a public network location.     </li> </ul>                                                                                                    |
|                                                                | Learn more about profiles           < Back                                                                                                    |

11. Type a name for the rule (i.e. Unix Print Services) and a description if desired.

### 12. Click Finish.

| Name                                                                      |                         |
|---------------------------------------------------------------------------|-------------------------|
| Specify the name and description                                          | of this rule.           |
| Steps:                                                                    |                         |
| <ul> <li>Rule Type</li> <li>Protocol and Ports</li> <li>Action</li> </ul> |                         |
| Profile                                                                   | Name:                   |
| Name                                                                      | Unix Print Services     |
|                                                                           | Description (optional): |
|                                                                           |                         |
|                                                                           |                         |
|                                                                           | < Back Finish Cancel    |

#### PRINTER ACCESS

Network administrators will need to create a user account for the RPM connection to run under. The account will need to be configured with a non-expiring password that can be provided to the user setting up the RPM software. The account will need to have **Manage Printer** access to the print queue.

If administrators choose to not create a generic account, the users account can be used; however when the user's password expires and is required to set a new password, the RPM software will need to be **updated** as well. (See page 3.)

| General             | Sharing  | Ports           | Advanced      |
|---------------------|----------|-----------------|---------------|
| Color Management    | Security | Device Settings | Configuration |
| Group or user names | :        |                 |               |
| Permissions for     |          | Allow           | Deny          |
| Print               |          |                 |               |
| Manage printers     |          | <b>V</b>        |               |
| Manage documents    |          |                 |               |
|                     |          |                 |               |

As a network administrator, if you would like to eliminate the use of RPM, it is possible to do so. If you have several users that print to a network printer, an LPD Prism print queue would be set up that would print directly to the printer. All users would use the same print queue. Port 9100 must be open on the printer and we would need you to provide us with the printers' full name, as it would be the host for the printouts. Once this queue is created, your users must change the print queue profile information that is set in Prism.

Additionally, Prism Printing is based upon the host name of the computer, NOT the IP address. If the computer has been rebuilt or has received a new hard drive, the queue will have to be updated. Also, a QIP update must occur before the host is updated, otherwise when the queue is tested, it will not work.

Port 515 (utilized by RPM) must be open in order for communication to occur between your PC and the servers listed below:

- 1. lpdserver.cssd.pitt.edu
- 2. p3dbprd01.p3.pitt.edu
- 3. p3dbprd02.p3.pitt.edu

#### FAQ'S

- 1. How to find your IP address and host name
  - a. Run the following applet to determine your IP address and remote host name. http://www.fis.pitt.edu/customers/ipfinder.php
  - b. Additionally, you can:
    - i. Go to "Start", Run and type in "Command", hit enter.
    - ii. At the prompt, type in ipconfig /all

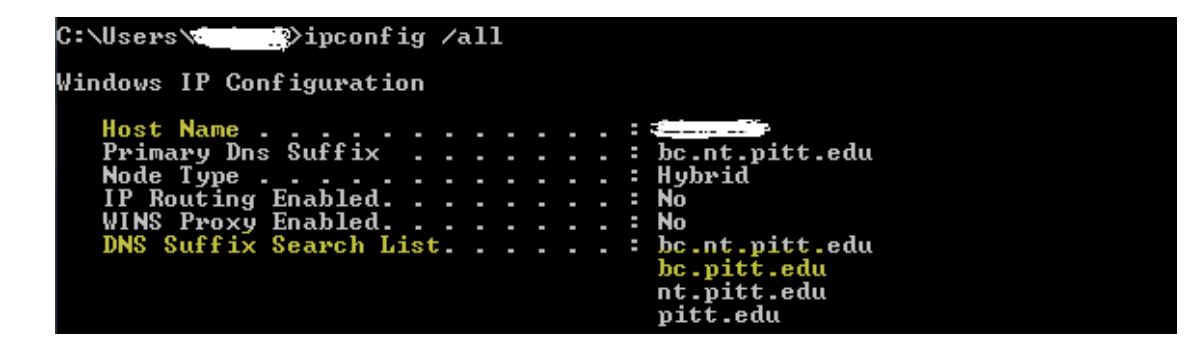

- 2. I received a new computer and now I cannot print
  - a. Make sure RPM was installed and configured on your computer
  - b. Place a ticket to have your host name updated
- 3. I changed my local printer to a network printer and now I cannot print
  - a. Reconfigure RPM to reflect the new printer.
- 4. I am getting a license expired error when I launch RPM
  - a. Uninstall and re-install/configure RPM
- 5. After installing RPM, the suspended box is checked and cannot be unchecked.
  - a. Restart computer and relaunch RPM. Attempt to uncheck suspend.
  - b. If 'a' doesn't correct the problem, place a ticket to have your PRISM queue checked for a stalled print job